Краткая инструкция пользователя 3G/ 4G LTE HD WIFI камеры видеонаблюдения

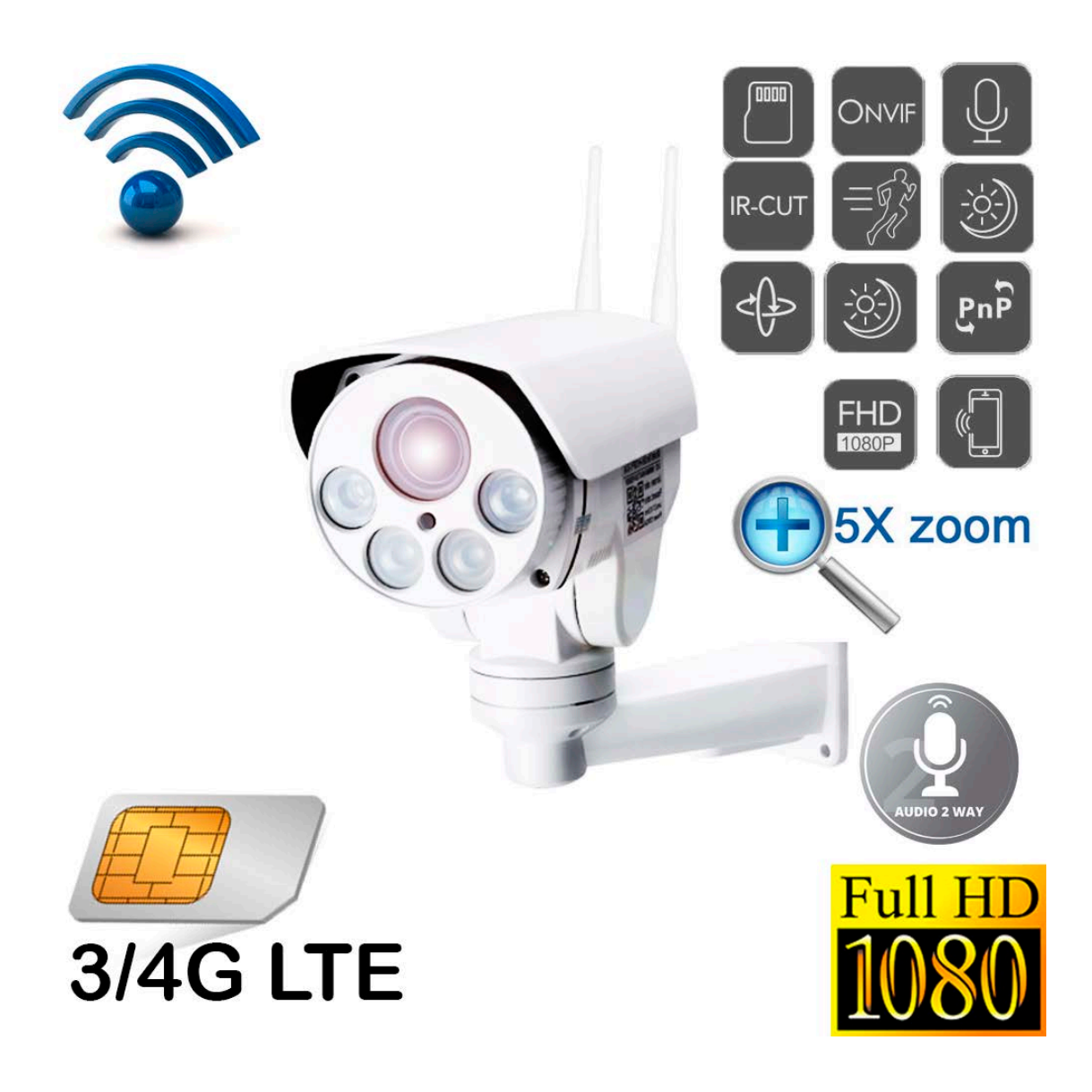

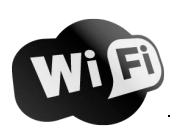

- □ Перед использованием камеры пожалуйста прочтите эту инструкцию.
- □ Не используйте блоки питания, мощность которых не соответствует данной модели камеры.
- □ Перед использованием необходимо проверить заземление во избежание повреждения процессора.
- □ Не используйте устройство в задымленной или пыльной среде.
- □ Устанавливайте камеру в хорошо вентилируемых помещениях, избегайте попадания прямых солнечных лучей.
- □ Рекомендовано использовать специальные SD карты для более длительной и качественной записи.
- □ Во избежании поломок, рекомендовано приобретать SD карты памяти у официальных дилеров производителей.
- □ Перед подключением к другим устройствам, предварительно выключите питание оборудования.
- При попадании жидкости внутрь корпуса немедленно выключите питание. Повторное включение питания разрешено после тестирования устройства специалистом сервисной службы.
- □ В случае неиспользования усройства в течении длительного времени отключите питание и выньте шнур питания из розетки.
- В случае возникновения поломок необходимо передать устройство в ремонтную службу либо

связаться с производителем.

### Разъемы камеры

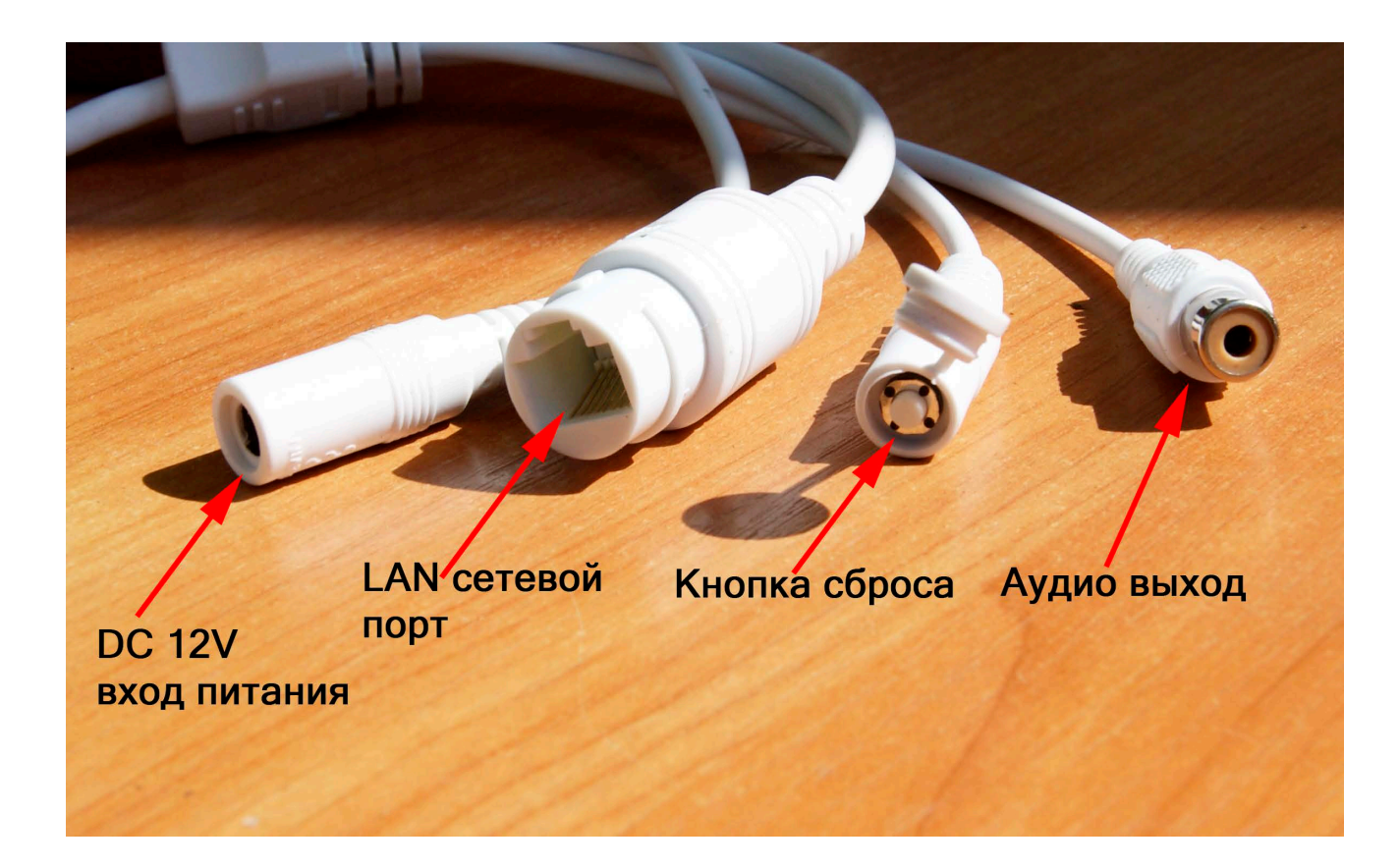

# Инсталляция Micro SD карты и SIM карты (В некоторых

моделях встречаются как micro так и nano SIM карты)

#### Отсоедините верхний козырек камеры открутив винт, как показано на рисунке

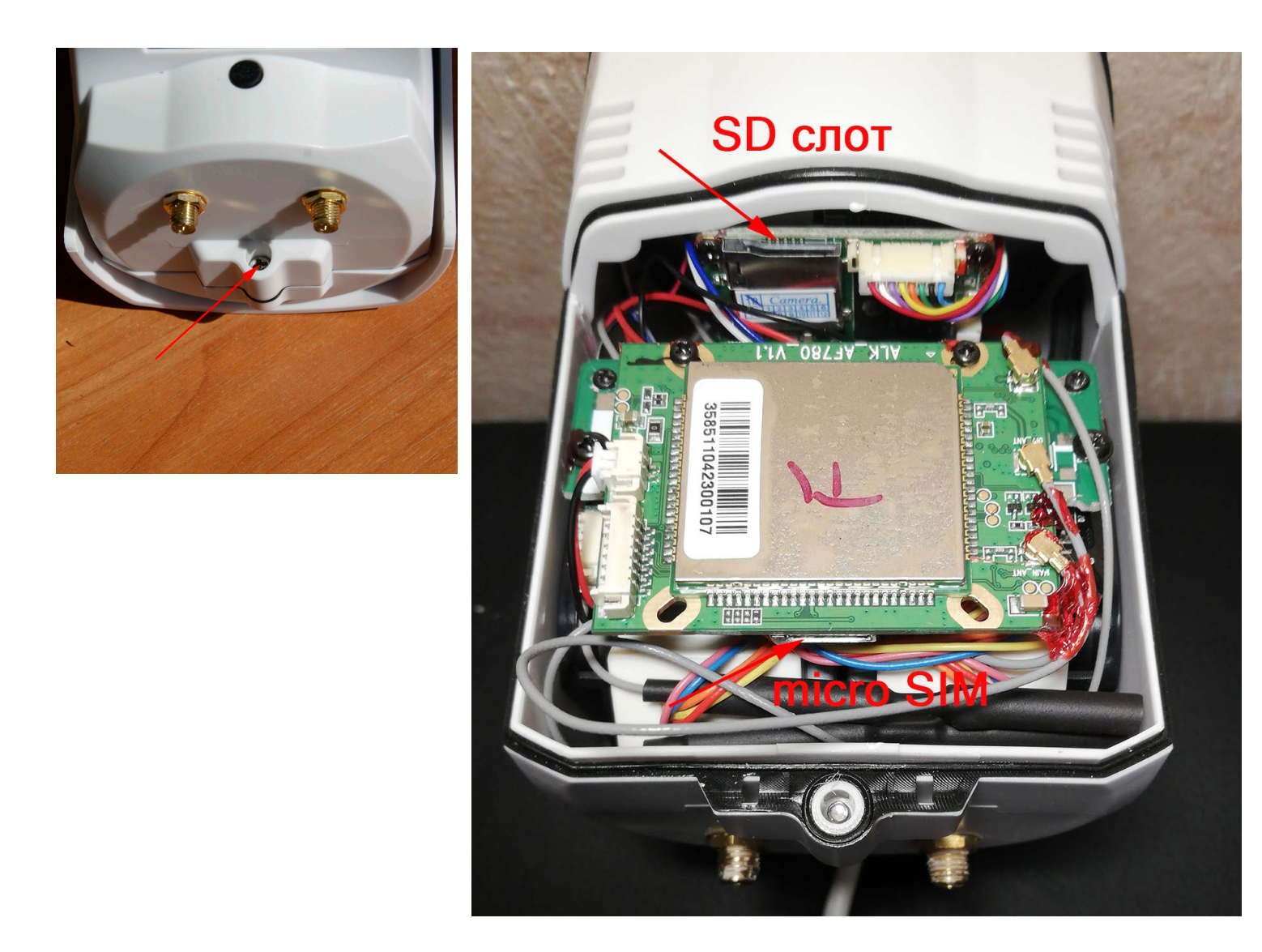

Важное! Камера имеет собственную сеть wifi (AP mode), для подключения к камере на смартфоном или ПК в списке беспроводных сетей выберите сеть с именем "MIFI\_\*\*\*\*", пароль 1234567890 - подключитесь к сети. *IP адреса* модема : CMS 192.168.100.1

Для сброса локальных параметров камеры используйте кнопку сброса "reset" - выведена отдельным кабелем.

Для сброса параметров 3G/4G снимите крышку камеры, на плате модуля сим карты найдите кнопку сброса. (см. рисунок выше)

#### Вход в меню камеры

| •                  |                   | Connected                                                                                                    |
|--------------------|-------------------|----------------------------------------------------------------------------------------------------|
| ・・・○○ 中国移动         | Ŭ \$ 26%          | ि<br><sup>□</sup> <sup>□</sup> <sup>□</sup> <sup>□</sup> <sup>□</sup> <sup>□</sup> <sup>□</sup> <sup>□</sup> <sup>□</sup> <sup>□</sup> |
| Wi-Fi<br>MIFL_3F41 | ● ∻ ()            | MIFL_3F41<br>Connecting                                                                                                    |
| CHOOSE A NETWORK   |                   | Enter the network security key                                                                                                    |
| CEO                |                   | 1234567890                                                                                                    |
| ChinaNet-uR56      | <b>≜ ≈</b> (j)    | Next Cancel                                                                                                    |
| ChinaNet-y6EK      | <b>•</b>          |                                                                                                    |
| IPC-test4          |                   | ChinaNet-uR56<br>Secured                                                                                                    |
| IPCAM-966311       | ≞ <del>?</del> () |                                                                                                    |
| IPCAM-966344       | ê ≈ (j)           | <i>с</i> ХҮН                                                                                                    |
| IPCAM-966360       | ₽ 🗢 🕕             | Secured                                                                                                    |
| IPCAM-966364       | <b>A</b> ≈ (j)    |                                                                                                    |
| IPCAM-966367       | ∎ 奈 (ì)           | Network settings                                                                                                    |
| IPCAM-966384       | ₽ ≎ (j)           | ii. <sup>1</sup> <sup>1</sup>                                                                                                    |
| $\bigcirc$         |                   | Wi-Fi Airplane mode                                                                                                    |

Откройте браузер IE и в строке браузера введите "192.168.100.1", для входа в меню камеры используйте пароль и логин "admin".

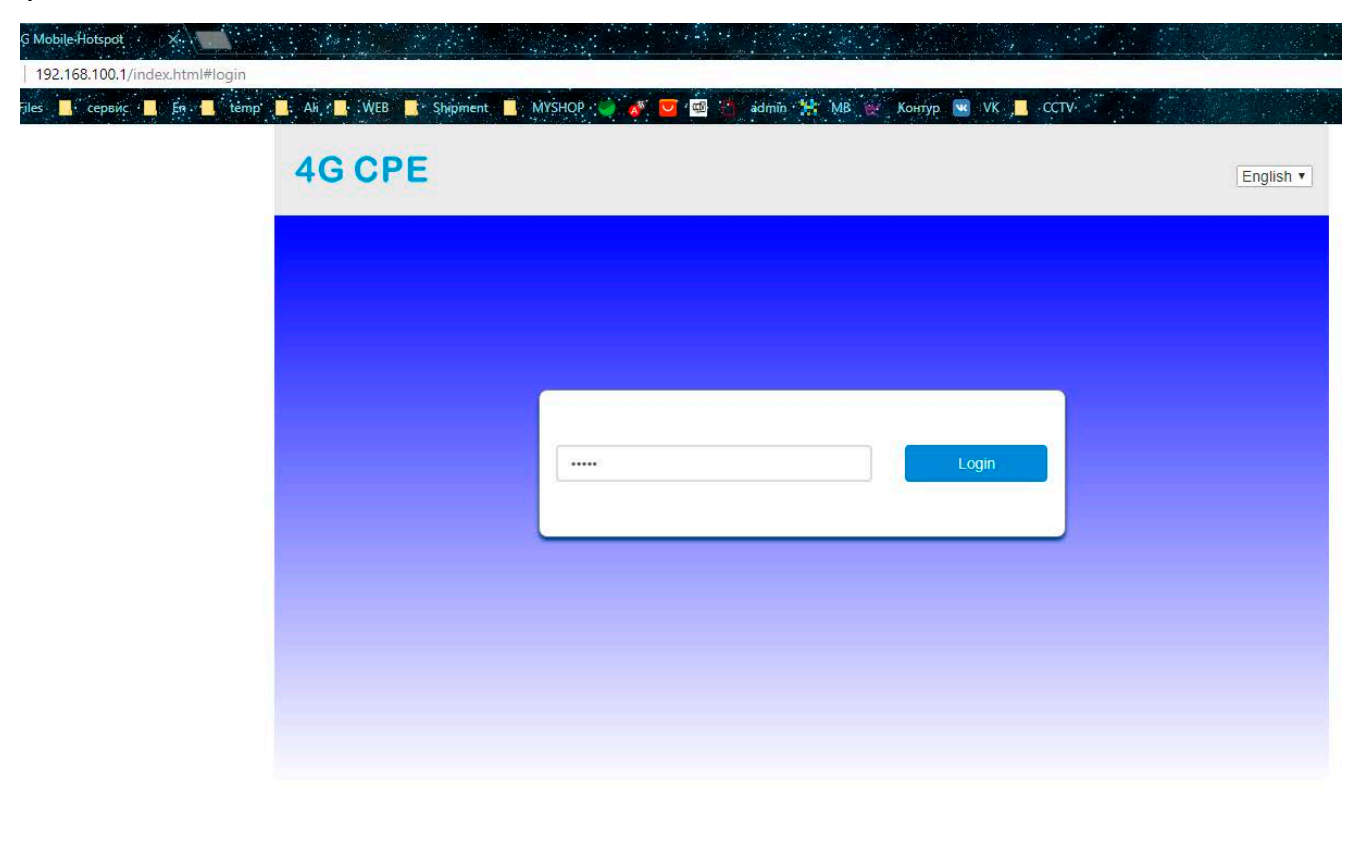

Copyright © 2007-2016 All rights reserved

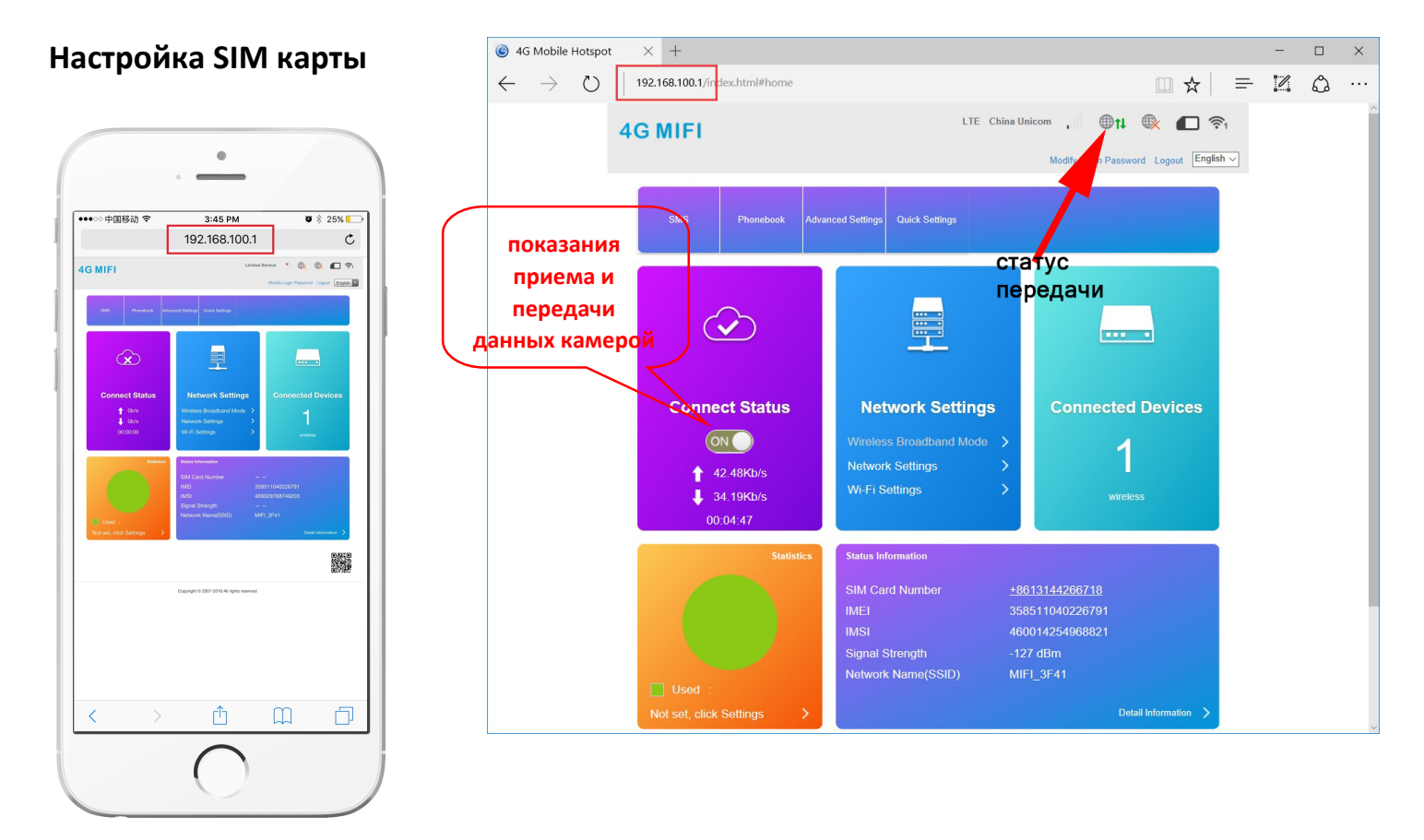

Если отображается статус "offline", то возможно:

(1)Карта повреждена или неправильно вставлена " No SIM

## Card or SIM Card invalid! "

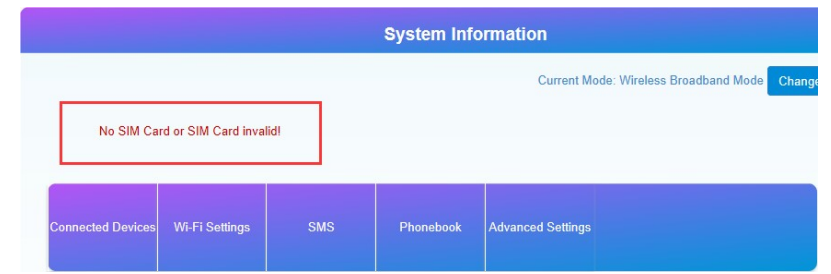

2 Рабочая частота карты не поддерживается или сервис

## недоступен "No Service" или "Limited Service", (рис. 1):

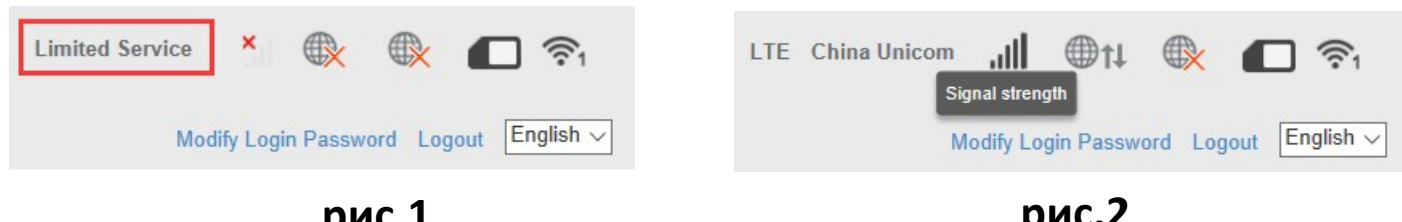

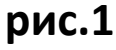

рис.2

Эубедитесь, что уровень сигнала достаточно сильный (рис.2):

# Настройка SD карты

| ••∞ 中国移动 令<br>く Back          | 11:15 AM<br>Alarm Setting                                       |      | • |
|-------------------------------|-----------------------------------------------------------------|------|---|
| etting Succuss                |                                                                 |      |   |
| guard switch                  |                                                                 |      | D |
| motion detect                 | ion                                                             | MI   | > |
| 1.<br>Tpr<br>Tpr<br>Tyr<br>sw | в разделе<br>е"настройка<br>евоги" выбе<br>нкт "guard<br>vitch" | рите |   |
| <del>گ</del> ه                |                                                                 | (i   | ) |

|                                | • ==                         | _                   |            |
|--------------------------------|------------------------------|---------------------|------------|
| ••••○○ 中国移动 令<br><b>く</b> Back | 11:1<br>Alarm Linka          | 5 AM<br>age Setting | <b>7</b>   |
| Alarm Notif                    | ications                     |                     | $\bigcirc$ |
| alarm SD re                    | c                            |                     |            |
| E-mail Alar                    | m and Send v                 | vith Picture        |            |
| Save Pictur<br>Save Video      | e on the FTP<br>on the FTP s | server<br>erver     | 0          |
| <b>2.</b> в<br>"ala            | ыбери<br>arm SD              | ıте<br>rec"         |            |
|                                |                              |                     | J          |
| Camera                         | picture                      | wideo               | about      |
|                                | (                            |                     |            |

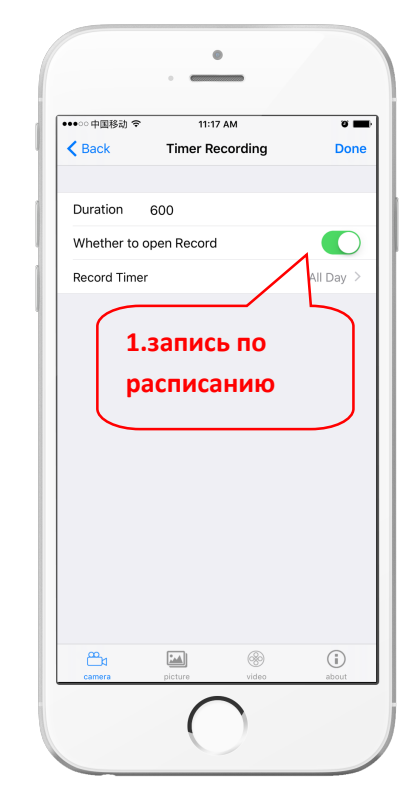

Настройка записи по тревоге

Запись по времени

### Беспроводное WIFI соединение через CMS камеры

Войдите в меню камеры CMS через браузер (192.168.100.1). (ПК или смартфон должны быть подключены к беспроводной сети камеры MIFI-\*\*\*)

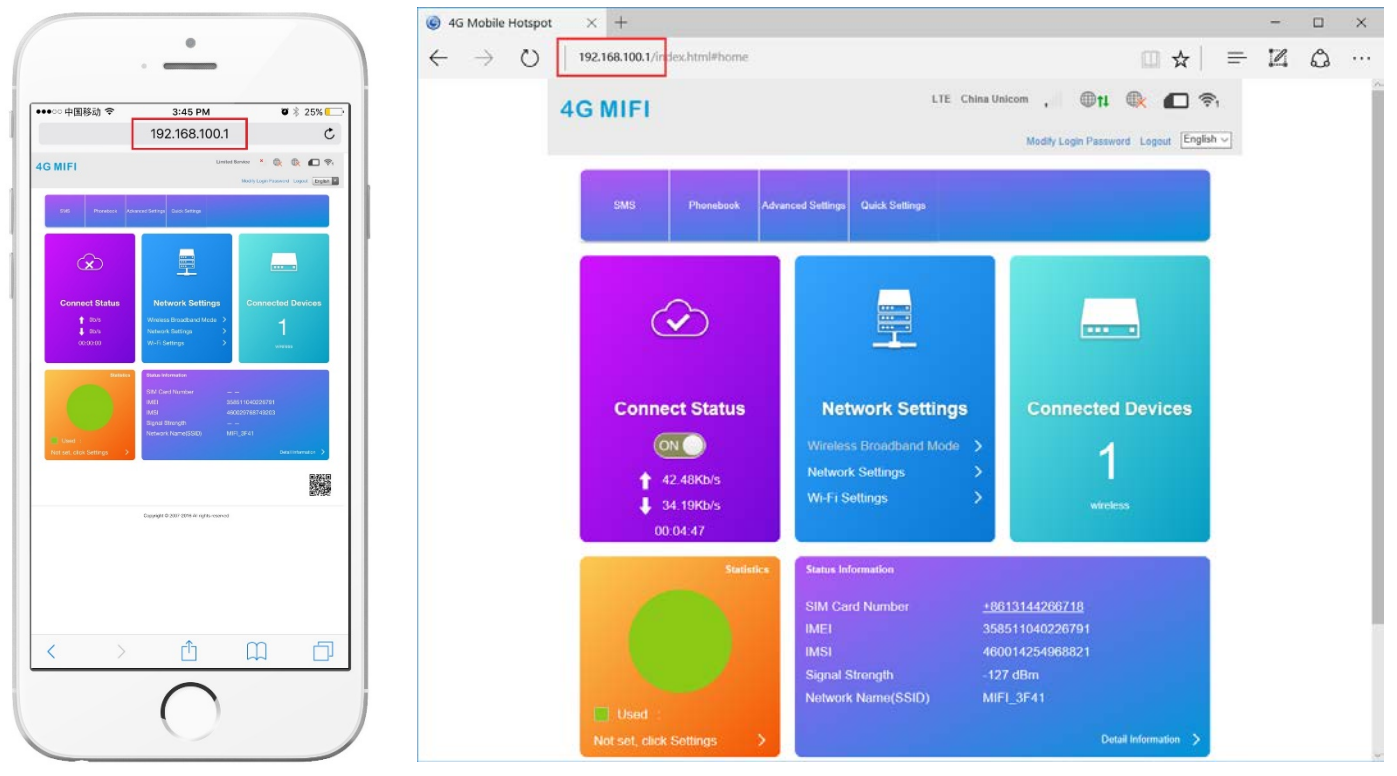

## Выберите пункт "Network setting", далее пункт "WIFI setting"

| ) 4G Mobile Hotspot $	imes$ +                                              |           |                      |                   |               |           | —     |         | × |
|----------------------------------------------------------------------------|-----------|----------------------|-------------------|---------------|-----------|-------|---------|---|
| $\leftarrow$ $\rightarrow$ $\circlearrowright$ 192.168.100.1/index.html#ho | me        |                      |                   | □ ☆           | =         | 1     | ٩       |   |
| 4G CPE                                                                     |           |                      | No Service        | < 🕀           |           |       | ((:1    |   |
|                                                                            |           |                      | Modify            | Login Passwo  | rd Logout | t Enç | glish 🗸 | ] |
|                                                                            |           |                      |                   |               |           |       |         |   |
|                                                                            |           | System Info          | rmation           |               |           |       |         |   |
|                                                                            |           |                      | Current Mode: Wi  | reless Broadb | and Mode  | Cha   | nge     |   |
| No SIM Card or SIM Card invalic                                            | 11        |                      |                   |               |           |       |         |   |
| Connected Devices Wi-Fi Settings                                           | SMS       | Phonebook            | Advanced Settings |               |           |       |         |   |
|                                                                            |           |                      |                   |               |           |       |         |   |
|                                                                            | Copyright | © 2007-2016 All righ | ts reserved       |               |           |       |         |   |

### Закладка Internet WI-FI нажмаем вкладку WIFI Hotspot "Add" Статус "Preferred Network" в режиме Wi-Fi

| <                 | Set up wireless hotspot s | Wi-Fi Sett    | ings<br>ne or laptop could access network via it |
|-------------------|---------------------------|---------------|--------------------------------------------------|
|                   |                           |               |                                                  |
| SSID              | Wi-Fi Switch              | Enable        | O Disable                                        |
| WPS               |                           |               | Apply                                            |
|                   | Internet WI-FI            |               |                                                  |
| Internet Wi-Fi    | Internet Wi-Fi Switch     | Enable        | ○ Disable                                        |
|                   | Preferred Network         | • Wi-Fi       | OWWAN                                            |
| Advanced Settings | Current Status            | No connection |                                                  |
| WLAN MAC Filter   |                           |               | Apply                                            |
|                   | Wi-Fi Hotspot             |               |                                                  |
|                   | Connect Delete Edit       | Add           |                                                  |
|                   | Option SSID               | Signal        | Security Mode                                    |
|                   |                           |               |                                                  |
|                   | ?                         |               |                                                  |
|                   |                           |               |                                                  |

В списке доступных wifi сетей выбираемым нужную сеть. Вводим пароль от сети, нажимаем применить "Apply".

| <u>SSID</u>       | Wi-Fi Switch  | 1             | ● Enable      | ○ Disable          |               | _        |
|-------------------|---------------|---------------|---------------|--------------------|---------------|----------|
| WPS               | Add Wi-F      | i Hotspot     |               |                    |               | Apply    |
| Internet Wi-Fi    | Network Nar   | me(SSID) *    | Bosesh        |                    |               |          |
| Advanced Settings | Security Mode |               | WPA-PSK/WPA   | WPA-PSK/WPA2-PSK ~ |               |          |
|                   | WPA Algorit   | hms           |               | AUTO               |               |          |
| WLAN MAC Filter   | Pass Phrase * |               | •••••         |                    | ୕             |          |
|                   |               |               | Display Passw | ord                |               |          |
|                   |               |               |               |                    | Refresh App   | bly Back |
|                   |               | SSID          | Signal        |                    | Security Mode |          |
|                   | ۲             | Bosesh        | 7             |                    | WPA-PSK/WPA2- | PSK      |
|                   | 0             | ChinaNet-uR56 | 7             |                    | WPA-PSK/WPA2- | PSK      |
|                   | 0             | LHYK          | 7             |                    | WPA-PSK/WPA2- | PSK      |

При правильных настройках статус "wifi connected"

Для переключения работы камеры в сеть 3G/4G LTE переключаем обратно "Preferred Network" в режим WWAN

| 🕒 4G Mobile Hotspot 💦 🗧                                | × +                               |                            |                                     |                     | -          |           |
|--------------------------------------------------------|-----------------------------------|----------------------------|-------------------------------------|---------------------|------------|-----------|
| $\leftarrow$ $\rightarrow$ $\circlearrowright$ $ $ 19. | 2.168.100.1/index.html#ap_station |                            |                                     | □ ☆ =               |            | <b>\$</b> |
| 4G CPE                                                 |                                   |                            | No Service                          | Kogin Password Logo | ut Englisi | h ✓       |
| <                                                      | Set up wireless hotsp             | Wi-Fi Settin               | <b>gs</b><br>or laptop could access | network via it      |            |           |
| SSID                                                   | Wi-Fi Switch                      | • Enable                   | O Disable                           |                     | Apply      |           |
| WPS                                                    | Internet Wi-Fi                    |                            |                                     |                     | Арріу      |           |
| Internet Wi-Fi                                         | Internet Wi-Fi Switch             | <ul> <li>Enable</li> </ul> | ○ Disable                           |                     |            |           |
|                                                        | Preferred Network                 | • Wi-Fi                    | $\bigcirc$ wwan                     |                     |            |           |
| Advanced Settings                                      | Current Status                    | Wi-Fi connected            |                                     |                     |            |           |
| WLAN MAC Filter                                        |                                   |                            |                                     |                     | Apply      |           |
|                                                        | Wi-Fi Hotspot                     |                            |                                     |                     |            |           |
|                                                        | Disconnect Delete Edi             | it Add                     |                                     |                     |            |           |
|                                                        | Option SSID                       | Signal                     |                                     | Security Mode       |            |           |
|                                                        | Bosesh                            | +                          | - <b>P</b>                          | WPA-PSK/WPA2-PSK    | ¢          | ~         |

## Просмотр на смартфоне, планшете

Загрузите приложение "CamHi" из магазина Google Play Store/App Store или

отсканируйте QR код ниже. (входит в состав диска)

Примечание: программное обеспечение Вы можете загрузить с сайта www.ipcam.xin

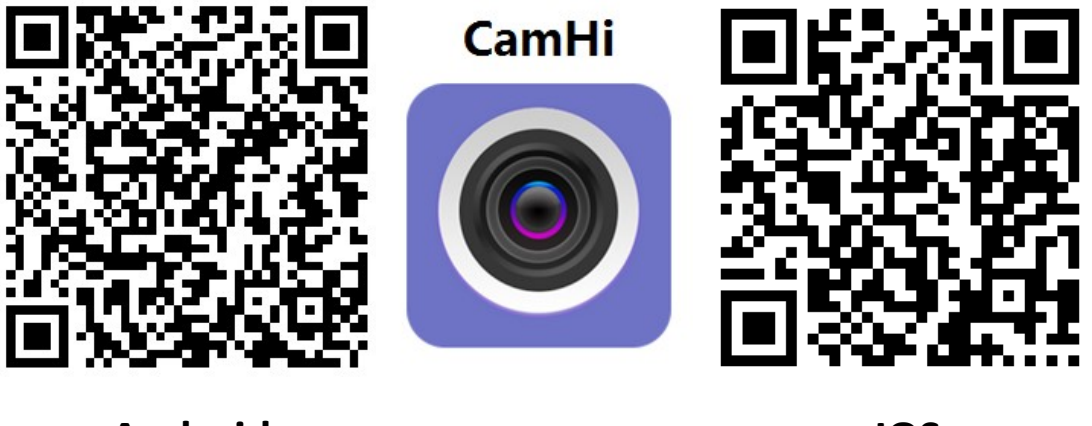

Android

IOS

Запустите приложение и нажмите знак"+", введите ID номер камеры и пароль .

Примечание: ID номер камеры указан на камере и коробке (zzzz\*\*\*\*\*\*\*\*\*\*\*\*)

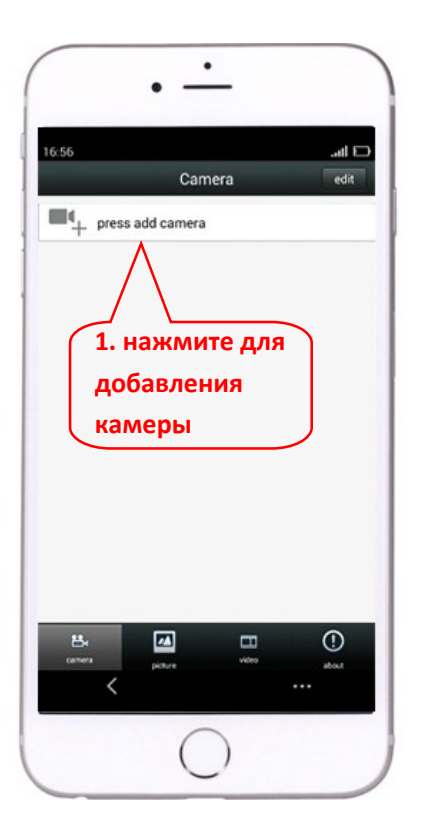

| 56            | and E                |
|---------------|----------------------|
| back          | Add Camera done      |
| Device Settin | ng                   |
| Name:         | Camera               |
| User Name:    | admin                |
| UID:          | N                    |
| Password:     | $\Lambda$            |
|               | 2. введите ID        |
| 歸 Scan        | камеры               |
| P Search o    | amera UID from LAN > |
| (WIFI Sea     | arch >               |
|               |                      |
|               |                      |
| ,             |                      |
| <             |                      |

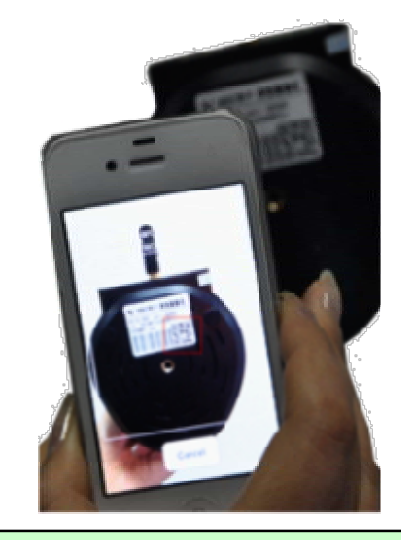

"SCAN" - Быстрое добавление UID камеры посредством сканирования QR кода (указан на камере и коробке)

### Для просмотра видео нажмите на знак камеры

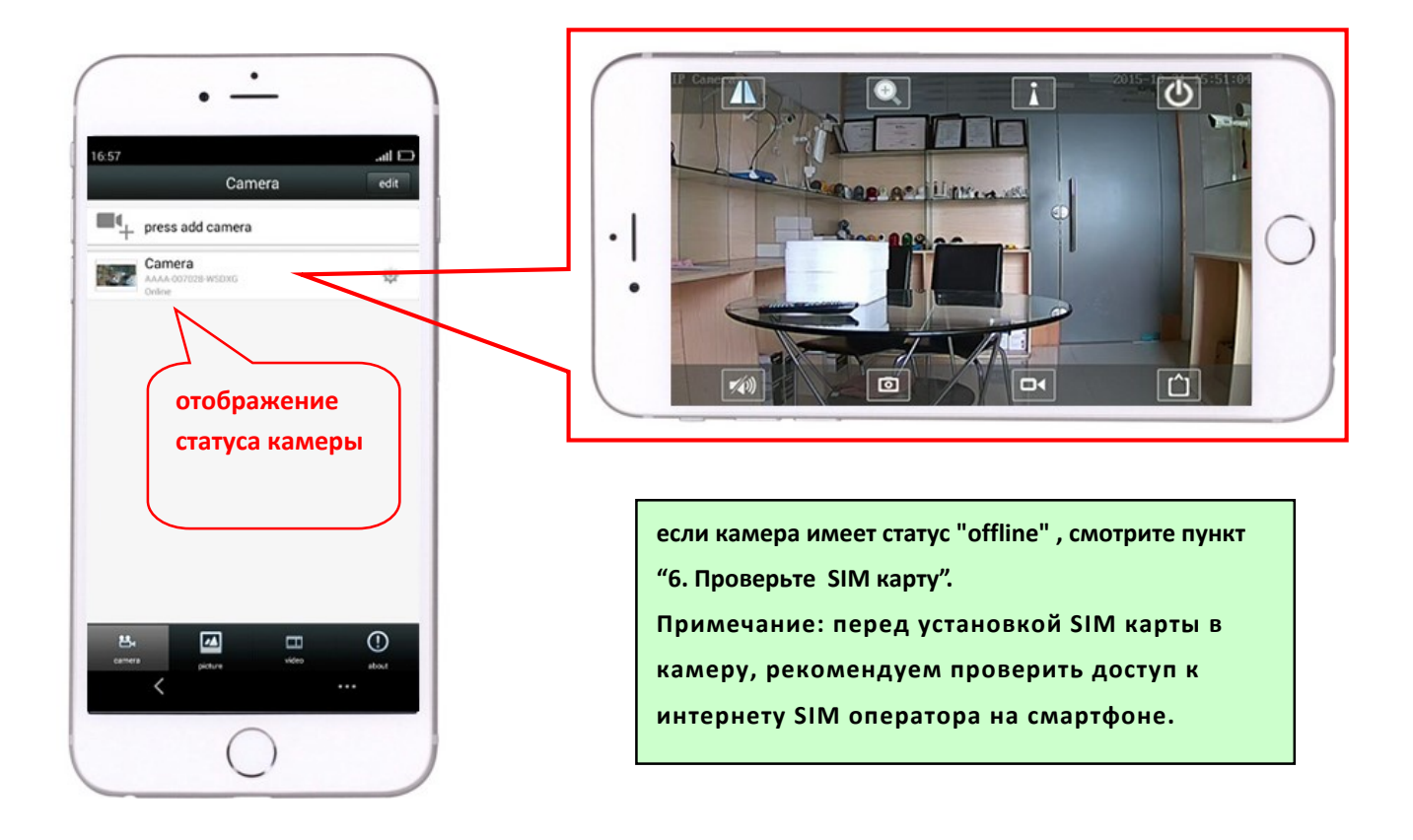

# Просмотр на ПК

Установите программу "HiP2P Client\_Setup" из состава CD,

запустите приложение "HiP2P Client".

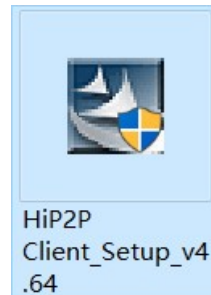

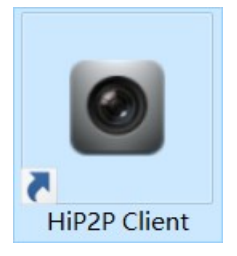

## Программа работает только на OC Windows.

Выберите вкладку "Config", добавление устройства: введите UID камеры и пароль.

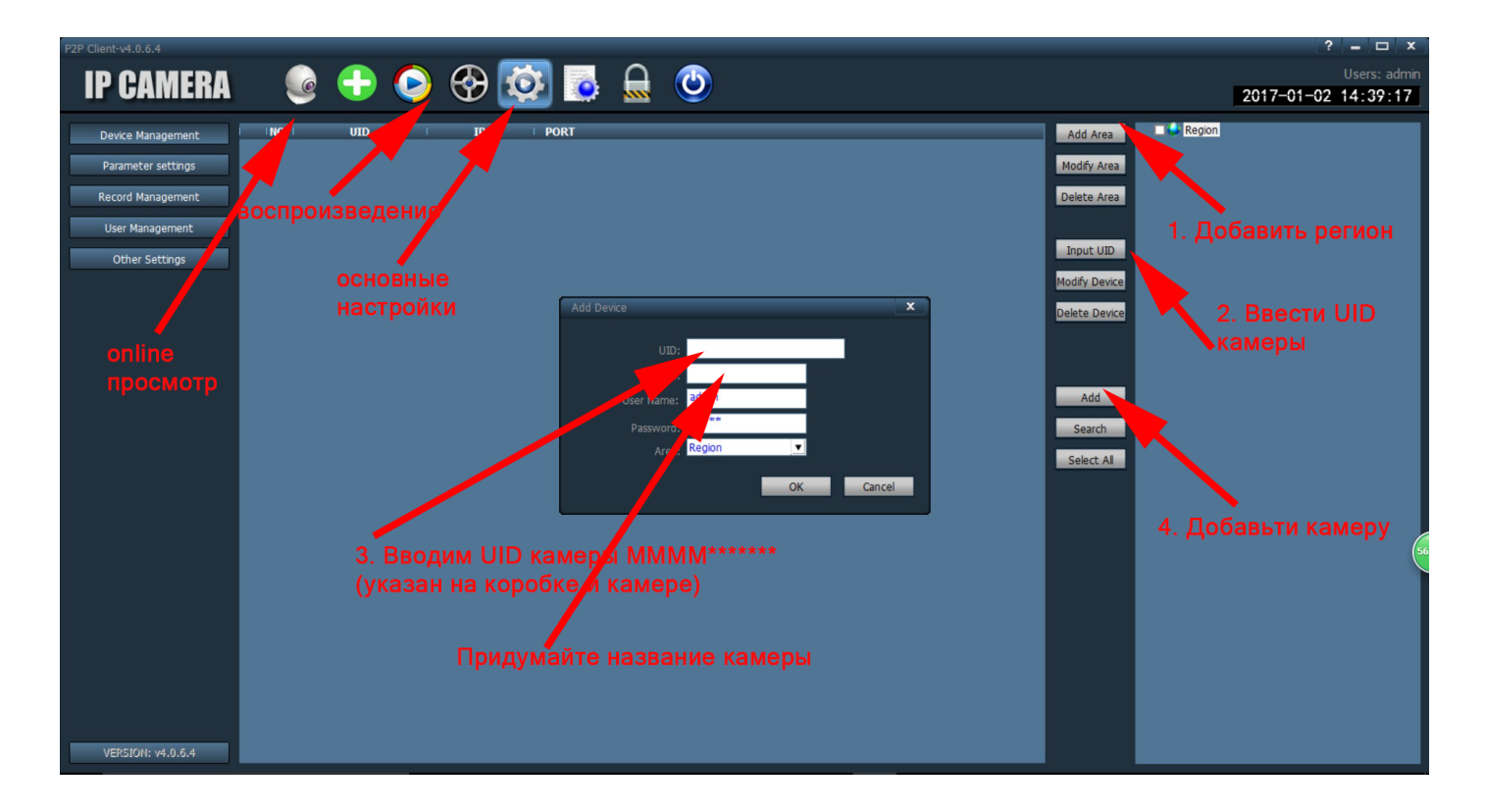

Нажмите на знак камеры для просмотра видео.

| P2P Client-v4.0.6.4                                                                       |                                                                                                    |                   |                  |                                |          | ? = 🗆 X                             |
|-------------------------------------------------------------------------------------------|----------------------------------------------------------------------------------------------------|-------------------|------------------|--------------------------------|----------|-------------------------------------|
| IP CAMERA                                                                                 | [ 💽 🕂 💽 🤡                                                                                                    | ) 🔯 😼 🕻           |                  |                                |          | Users: admin<br>2017-01-02 14:46:05 |
| List                                                                                      | Bosesh                                                                                                    |                   | No Video         |                                | No Video |                                     |
| Region     Region     Sosesh     Conine     Onine     Onine     Onine     Onine     Onine | 2. 6° 592 average of the second second secon |                   | - 04<br>-        |                                |          |                                     |
|                                                                                           | No Video                                                                                                    | S. () 🕾           | No Video         | <ul> <li>&lt; 4 2 =</li> </ul> | No Video | S ( 2 E                             |
|                                                                                           |                                                                                                    |                   |                  |                                |          |                                     |
|                                                                                           | NO VIGEO                                                                                                    |                   | NO VIGEO         |                                | NO VIGEO |                                     |
|                                                                                           |                                                                                                    |                   |                  |                                |          |                                     |
|                                                                                           |                                                                                                    |                   |                  |                                |          | 56                                  |
| PTZ                                                                                       |                                                                                                    |                   |                  |                                |          |                                     |
|                                                                                           |                                                                                                    |                   |                  |                                |          |                                     |
|                                                                                           |                                                                                                    |                   |                  |                                |          |                                     |
|                                                                                           | AAAA-279551-PEZRG (Bosesh)                                                                                                    | 17-01-02 14:46:02 | Connect Success! | Event                          |          |                                     |
|                                                                                           | AAAA-279551-PEZRG (bosesh)                                                                                                    | 17-01-02 14:45:40 | Disconnect       |                                |          |                                     |
| PRESET                                                                                    | AAAA-279551-PEZRG (bosesh)                                                                                                    | 17-01-02 14:41:39 | Connect Success! |                                |          |                                     |
| COLOR                                                                                     |                                                                                                    |                   |                  |                                |          |                                     |

# Способ настройки wifi посредством соединения с роутером (в данном случае будет работать только режим wifi)

Подсоедините камеру к WiFi роутеру сетевым кабелем LAN.

На ПК откройте один из браузеров Firefox, Chrome, Opera или IE. Введите IP адрес камеры в поле **(узнать IP** адрес камеры можно с помощью программы Search Tool) По умолчанию ір адрес камеры имеет диапазон 192.168.1.XX (убедитесь что ваш роутер находится в данном диапазоне). Для корректной работы требуется установка в браузере ActiveX (*рекомендуем использовать браузер IE с установленым ActiveX*) Для входа в систему требуется авторизация. По умолчанию: User name: admin Password: admin Выберите пункт PC view

Примечание: для поиска камер в сети можно использовать программу SearchTool - входи в комплект CD. Программа позволяет так же изменить IP адрес камеры в соответствии с вашим диапазоном ір адресов. .

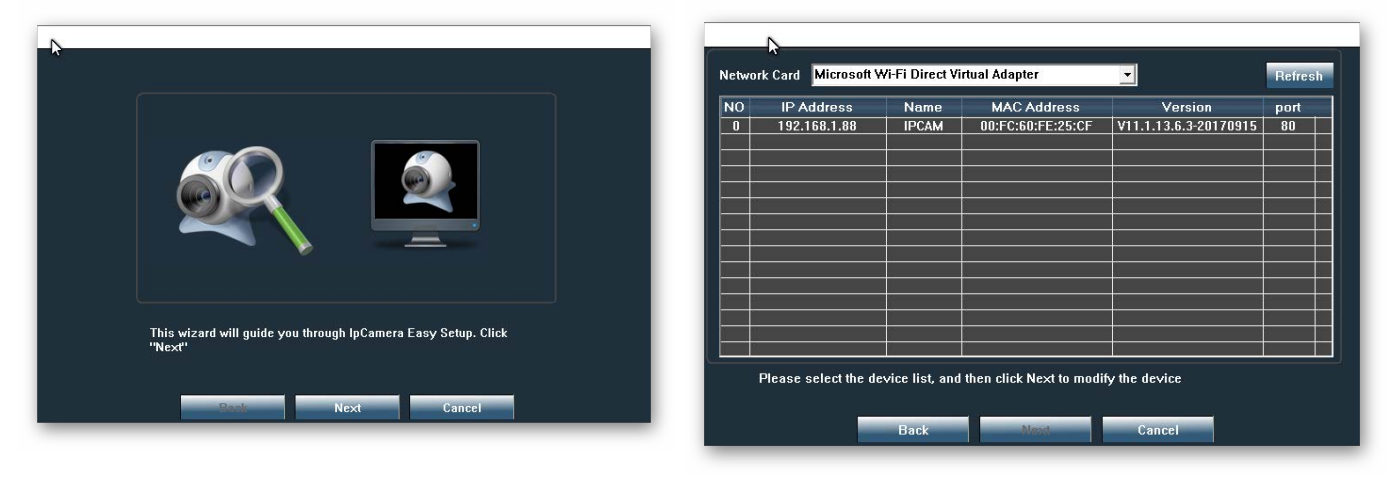

Поиск камеры с помощью программы SearchTool

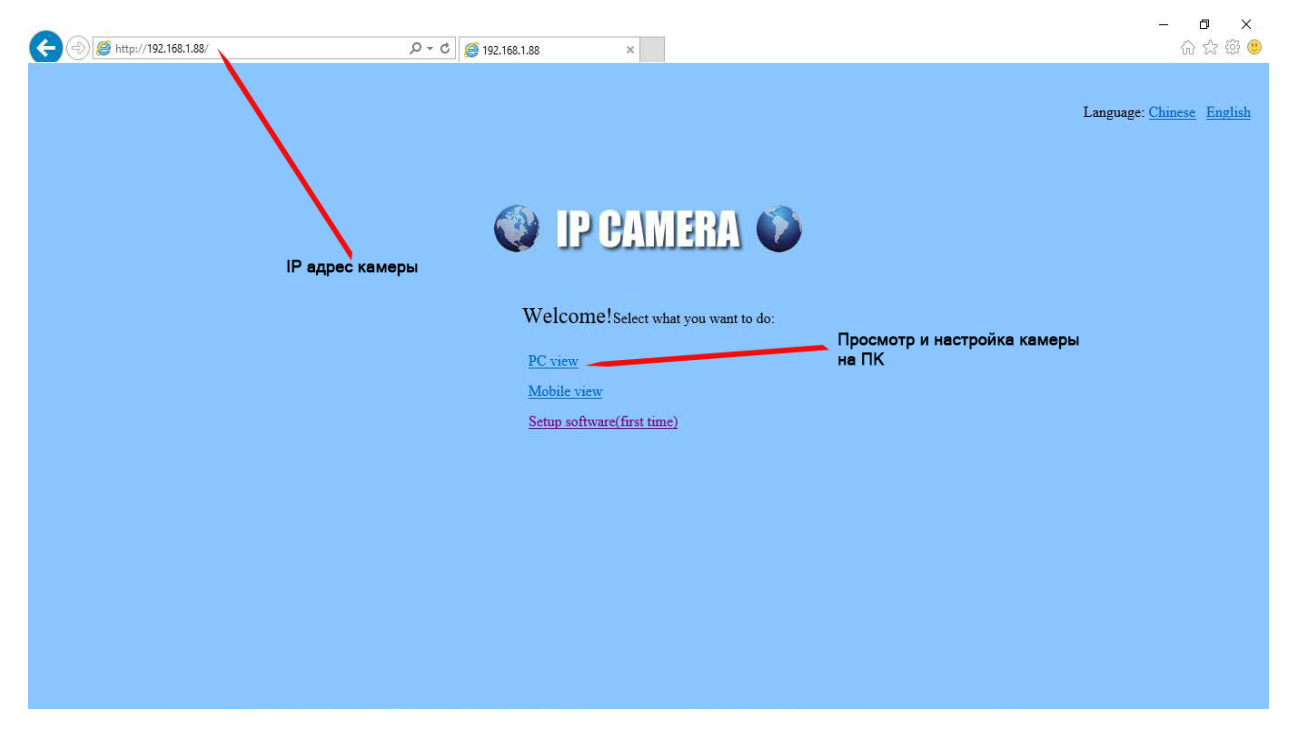

Введите IP адрес камеры в поле браузера. Выберите язык English, далее пункт PC view

Если предыдущие пункты выполнены корректно, то на мониторе появится изображение с камеры

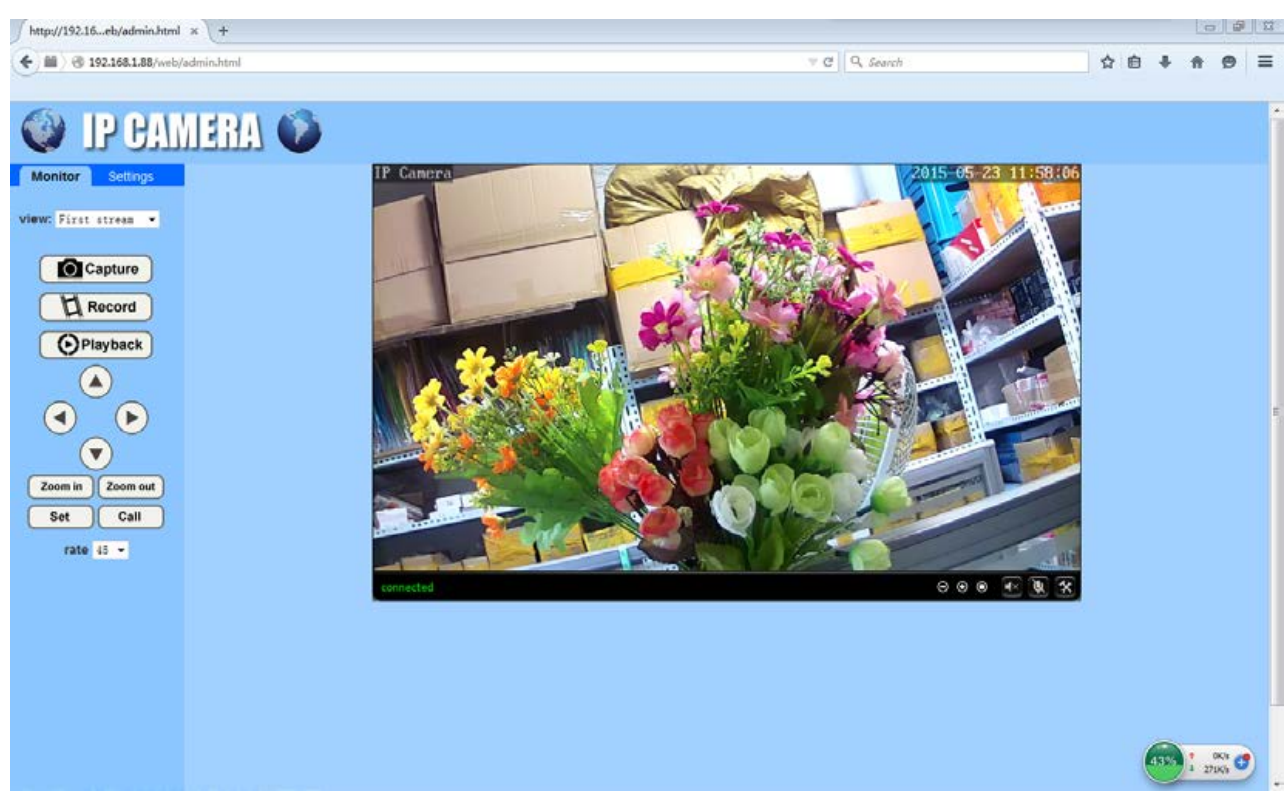

Нажмите "Settings", далее "Network" - "Wireless". Enable wireless - on

| 승 🛞 🏉 http://192.168.1.88/v                                                                                                    | veb/admin.html                                                                      | P → C 🥭 192.168.1.88                               | ×            |                     | -                | <b>日 ×</b><br>俞☆滎 <sup>(1)</sup> |
|----------------------------------------------------------------------------------------------------|-------------------------------------------------------------------------------------|----------------------------------------------------|--------------|---------------------|------------------|----------------------------------|
| 🔮 IP CAN                                                                                                    | IERA 🚺                                                                              |                                                    |              |                     |                  |                                  |
| Montor Settings<br>Media<br>2. Network<br>3. <u>Network</u><br><u>Ons</u><br>Platform<br><u>ONVIE</u><br>P2P<br>Alarm<br>Advanced<br>System | Wireless<br>Enable Wireless:<br>SSID:<br>Security mode:<br>Check Wireless<br>Setup: | I<br>● On ● Off<br>None ▼<br>Check<br>Apply Cancel | 4.<br>search | Поиск б<br>wifi сет | еспроводной<br>1 |                                  |
|                                                                                                    |                                                                                     |                                                    |              |                     |                  |                                  |

Находим и выбираем вашу сеть wifi - "**search**" - из списка появившихся сетей выбираем выбираем нужную, в поле password - прописываем пароль от вашей сети. Сохраняем - "**Apply**"

#### Назначение IP адреса камер (Network - Network)

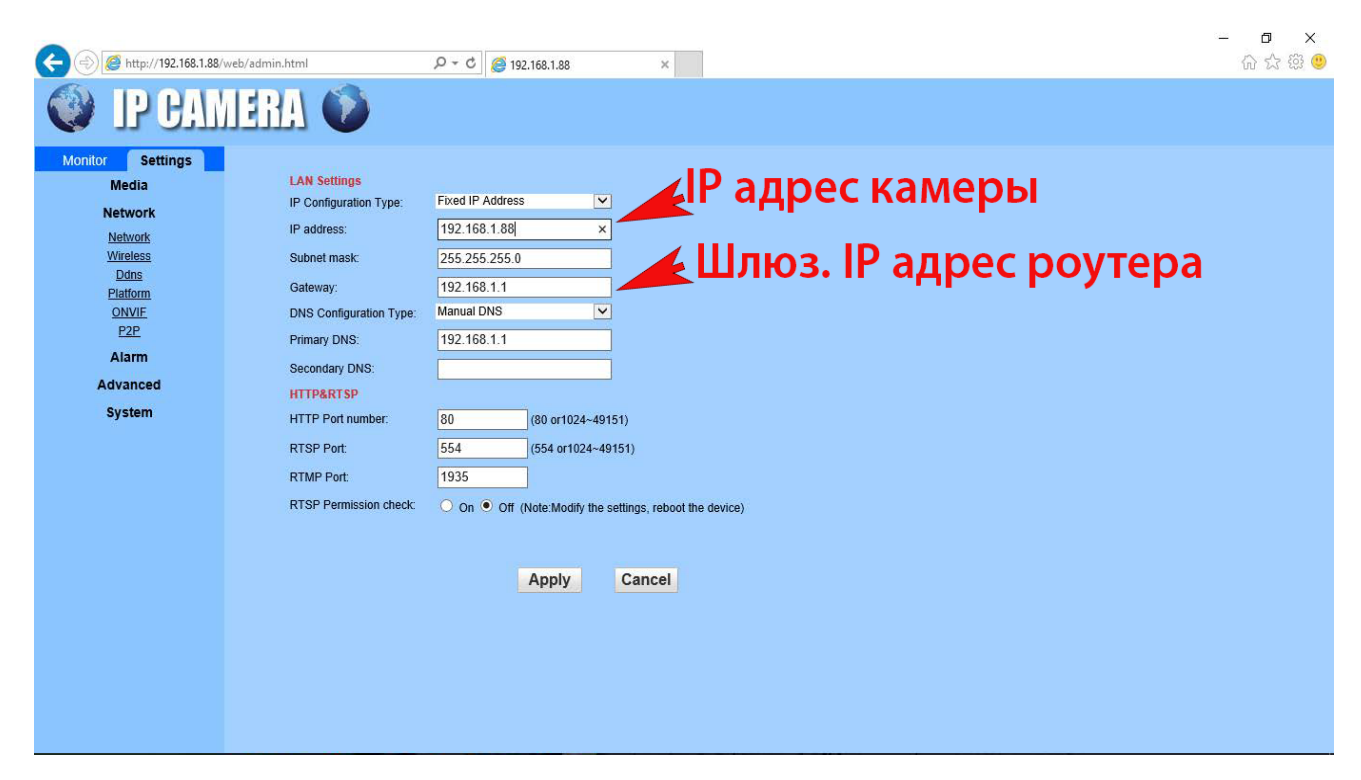

Вы можете измените IP адрес камеры со значения по умолчанию на **любой адрес из вашего** диапазона или поставить динамический адрес. После применения параметров, зайдите в браузере с новым IP адресом камеры.

Пункт - Enable P2P – появится индивидуальный номер камеры UID. Запишите его, он понабиться для удаленного просмотра с мобильных устройств или ПК. (На камере и коробке также указан данный UID (пример MMMM-409974-XXXX). QRQR-код соответсвует UID и облегчает добавление камеры в мобильных приложениях. Отсоедините сетевой кабель камер от роутера. Перегрузите камеры (тсоедините блок питания камер

на 10 секунд)

Теперь камера имеет индивидуальный IP и прописаны настройки WiFi сети.

#### Способ добавление камеры wifi при помощи мобильного приложения CamHI:

Подсоедините камеру к роутеру. Запустите приложение CamHI. Нажмите на знак + для добавления камеры. Выберите пункт "Search from LAN". После появления камеры нажмите на знак шестеренки - вход в режим настроек и выберите gyнкт "wifi setting". В списке wifi сетей выбираем нужную и прописываем пароль. Теперь Вы можете отсоеденить сетевой кабель.

|           | କ୍ଲ 4G 🔐 G 📶      | 86 % 22:41 |                         | କ୍ଟ 46 ମା ଜିଲା | 86 % 22:41 |            | କ୍ତ, 4G <sub>11</sub>   G 1 | I 📋 86 % 22:42 |
|-----------|-------------------|------------|-------------------------|----------------|------------|------------|-----------------------------|----------------|
| <         |                   | $\sim$     | <                       |                | S          | <          |                             |                |
| Name:     | Camera            |            | MMMM-53<br>192.168.1.36 | 5635-EDAED     |            | Ó          | Camera<br>MMMM-535635-EDAED |                |
| UserName: | admin             |            | 1                       | UID камеры     |            | Change F   | Password                    | >              |
| UID:      |                   |            | IP адрес<br>в сети      | камеры         |            | Alarm Se   | tting                       | >              |
| Password  | admin             |            |                         |                |            | Action wi  | th Alarm                    | >              |
| Scan (    | QR code, add UID  | >          |                         |                |            | Recording  | g Schedule                  | >              |
|           |                   |            |                         |                |            | Audio Set  | tting                       | >              |
| Q Searc   | h Camera from LAN | >          |                         |                |            | Video Set  | tting                       | >              |
| 🛜 Wirele  | ess Installation  | >          |                         |                |            | Wi-Fi Sett | ting                        | >              |
|           |                   |            |                         |                |            | SD Card S  | Setting                     | >              |
|           |                   |            |                         |                |            | Time Set   | ting                        | >              |

#### Просмотр через локальную сеть.

1. Установите программное обеспечение "IP Camera Client" (находится на CD из комплекса)

| IP Camera Client-v2.0.4.1 |             |               |                                     |
|---------------------------|-------------|---------------|-------------------------------------|
| <b>IP CAMERA</b>          | ِ 🗟 😳 🚱 🚱 🧕 | 🔒 🥝           | Users: admin<br>2015-05-22 16:16:40 |
| List Group                | No Video    | N III A Video | S 4 9 -                             |
| Let Loop                  | The Volue   | Reviews       |                                     |
| PTZ                       |             |               |                                     |
|                           | Q P (s      |               | # ♦ 두 구 당 ♥                         |
| PRESET                    |             |               |                                     |
| CRUISE                    |             |               |                                     |

Нажмите "Config" .

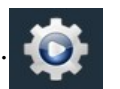

В правом верхнем углу экрана выберете пункт: "Add Area" выберите название системы (например Офис, квартира ......)

Нажмите поиск "Search"

Теперь ваши камеры расположены в списке устройств.

Выделите все камеры и выберите пункт "Area", далее добавить

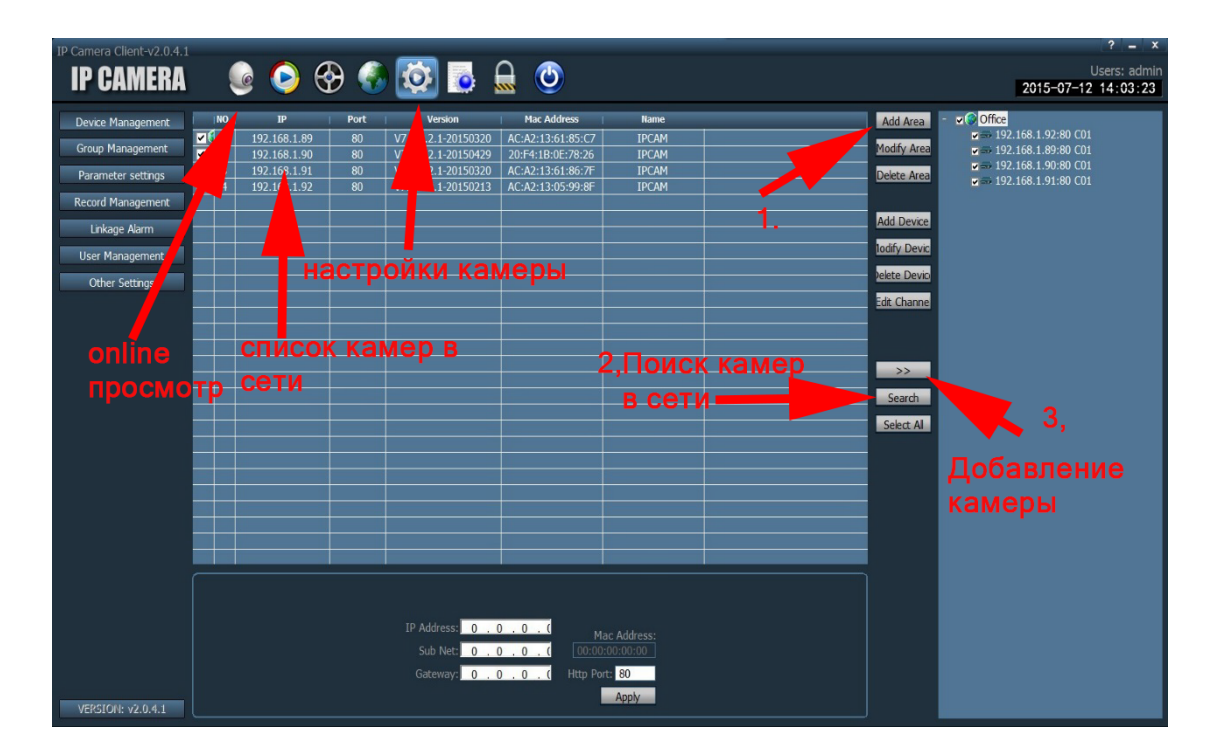

### Внимание!

Для работы камеры в режиме 3G/4G настройки wifi соединения должны иметь SSDID камеры, (по умолчанию они уже стоят от завода изготовителя). После сброса, требуется произвести настройки согласно рисунку.

| Monitor Settings<br>Media                        | Wireless<br>Enable Wireless:              | • On • Off                       |            |
|--------------------------------------------------|-------------------------------------------|----------------------------------|------------|
| <u>Network</u><br><u>Wireless</u><br><u>Ddns</u> | SSID:<br>Security mode:<br>WPA Algorithm: | MIFI_4E41<br>WPA2-PSK T<br>AES T | search     |
| Platform<br>ONVIF<br>P2P                         | Key:<br>Re-type key:<br>Check Wireless    | ······                           | 1234567890 |
| Alarm<br>Advanced<br>System                      | Setup:                                    | Apply Cape                       | al         |
|                                                  |                                           | Apply                            | <b>CI</b>  |
|                                                  |                                           |                                  |            |
|                                                  |                                           |                                  |            |
|                                                  |                                           |                                  |            |

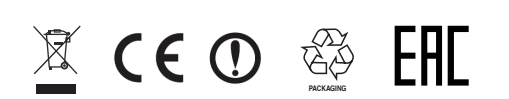